Proponowanymi przez Generalnego Dyrektora Ochrony Środowiska możliwościami realizacji obowiązku sprawozdawczego, o którym mowa w art. 129 ust. 1 ustawy z dnia 3 października 2008 r. o udostępnianiu informacji o środowisku i jego ochronie, udziale społeczeństwa w ochronie środowiska oraz o ocenach oddziaływania na środowisko (Dz. U. z 2013 r. poz. 1235, ze zm.) są:

## A. Utworzenie informacji rocznej za pomocą bazy danych ooś

lub

B. Wypełnienie materiału pomocniczego i przesłanie go Generalnemu Dyrektorowi Ochrony Środowiska

## Tworzenie informacji rocznej za pomocą bazy danych ooś

- 1. Zasady uzyskiwania dostępu do bazy danych ooś przez przedstawicieli organów opisano w BIP Generalnej Dyrekcji Ochrony Środowiska (<u>http://bip.gdos.gov.pl/</u>).
- Przed przystąpieniem do tworzenia informacji rocznej o prowadzonych postępowaniach, do bazy danych powinny zostać wprowadzone wszystkie informacje, dotyczące ocen oddziaływania na środowisko, dotyczących roku, za który generowana jest informacja.
- 3. W celu wygenerowania informacji należy wybrać przycisk Raporty, a w dalszej kolejności przycisk Zestawienia informacji

| BAZ                 | A               | Przeglądanie               | Postępowania     | Raporty                    | Zgłaszanie uwag      | Teryt            | Zarządzanie |
|---------------------|-----------------|----------------------------|------------------|----------------------------|----------------------|------------------|-------------|
| Raporty Terr        | niny SLA        | Zestawienia informacji     | Zestawienia info | rmacji z XLS               |                      |                  |             |
| Zestawienia informa | ıcji            |                            |                  |                            |                      |                  |             |
| Wyszukiwarka ze:    | stawień         |                            |                  |                            |                      |                  |             |
| Nazwa               | urzędu          |                            |                  | Lata od                    | Wybierz 💌            | Do               | Wybierz 💌   |
| Wojew               | ództwo          | Wybierz                    |                  | <ul> <li>Powiat</li> </ul> | Wybierz 💌            | Gmina            | Wybierz 💌   |
| ₽ Szukaj            | Ø Wyczyść       | Nowe zestawienie           |                  |                            |                      |                  |             |
| Zestawienie inf     | ormacji oceny o | oddziaływania na środowisk | o Zestawienie    | informacji strategiczr     | ej oceny oddziaływan | ia na środowisko | D           |
| Zestawienia         |                 |                            |                  |                            |                      |                  |             |
| Najpierw w          | vyszukaj!       |                            |                  |                            |                      |                  |             |

Nie jest konieczne wypełnianie pól dotyczących zakresu dat oraz nazwy urzędu i jego lokalizacji. W celu wygenerowania informacji należy natomiast wskazać, czy generowana powinna zostać informacja dotycząca:

- a) ocen oddziaływania na środowisko zgodnie z par. 2 rozporządzenia Ministra Środowiska z dnia 17 kwietnia 2012 r. w sprawie szczegółowego zakresu informacji o prowadzonych ocenach oddziaływania przedsięwzięcia na środowisko oraz strategicznych ocenach oddziaływania na środowisko (Dz. U. Nr 529), czy też
- b) informacja dotycząca strategicznych ocen oddziaływania na środowisko zgodnie z par. 3 ww. rozporządzenia

oraz użyć przycisku Nowe zestawienie:

| Zestawienie informacji oceny oddziaływania na środowisko | Zestawienie informacji strategicznej oceny oddziaływania na środowisko |
|----------------------------------------------------------|------------------------------------------------------------------------|

4. Po uzupełnieniu informacji nt. roku, którego ma dotyczyć wygenerowane zestawienie:

| Zlecenie wykonania zestawie | nia        |
|-----------------------------|------------|
| Informacja za rok           | $\bigcirc$ |
| Zapisz Wstecz               |            |

oraz kliknięciu na przycisk Zapisz, rozpoczyna się proces generowania zestawienia, który w zależności m.in. od obciążenia systemu może trwać do kilku minut.

5. W celu wydrukowania raportu należy wyszukać go na liście wygenerowanych raportów (przycisk "Szukaj" w zakładce "Raporty" → "Zestawienie informacji") a następnie wciśnięcie przycisku "Pobierz pdf". Zawężenie parametrów wyszukiwania ułatwia odnalezienie stworzonego raportu.

| _ (                                                                                                    | BAZA            |        | Przeglądanie           | Postępowania     | Raporty      | Zgłaszanie uwag | Teryt | Zarządzanie |
|----------------------------------------------------------------------------------------------------|-----------------|--------|------------------------|------------------|--------------|-----------------|-------|-------------|
|                                                                                                    |                 | J      |                        |                  |              |                 |       |             |
| Raporty                                                                                                    | Terminy         | SLA    | Zestawienia informacji | Zestawienia info | rmacji z XLS |                 |       |             |
| Zestawienia                                                                                                    | informacji      |        |                        |                  |              |                 |       |             |
| Wyszukiv                                                                                                    | varka zestawień |        |                        |                  |              |                 |       |             |
|                                                                                                    | Nazwa urzędu    |        |                        |                  | Lata od      | Wybierz 💌       | Do    | Wybierz 💌   |
|                                                                                                    | Województwo     | Wy     | ybierz                 |                  | • Powiat     | Wybierz 💌       | Gmina | Wybierz 👻   |
| ₽ Szul                                                                                                    | kaj 🛛 🖉 Wycz    | zyść N | owe zestawienie        |                  |              |                 |       |             |
| Zestawienie informacji oceny oddziaływania na środowisko Zestawienie informacji strategicznej oceny oddziaływania na środowisko |                 |        |                        |                  |              |                 |       |             |
| Zesta                                                                                                    | wienia          |        |                        |                  |              |                 |       |             |
| Najp                                                                                                    | pierw wyszuko   | aj!    |                        |                  |              |                 |       |             |

## Wydrukowany i podpisany raport w formie papierowej należy przesłać na adres Generalnej Dyrekcji Ochrony Środowiska.

Generalna Dyrekcji Ochrony Środowiska ul. Wawelska 52/54 00-922 Warszawa